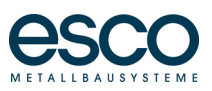

# Rabatte (Kalkulationsdatensatz) in Logikal einlesen

Anleitung für Logikal 11

## 1. Systemvoraussetzungen

#### 1.1 Logikal-Version

Für den einzuspielenden Kalkulationsdatensatz ist die Logikal-Version 10.0.0.165 oder höher erforderlich. Ihre Logikal-Versionsnummer können Sie im Infofenster einsehen.

Das Infofenster öffnen Sie auf der Logikal-Startseite über die Hauptmenüleiste unter:

#### SERVICE/UPDATE und Info

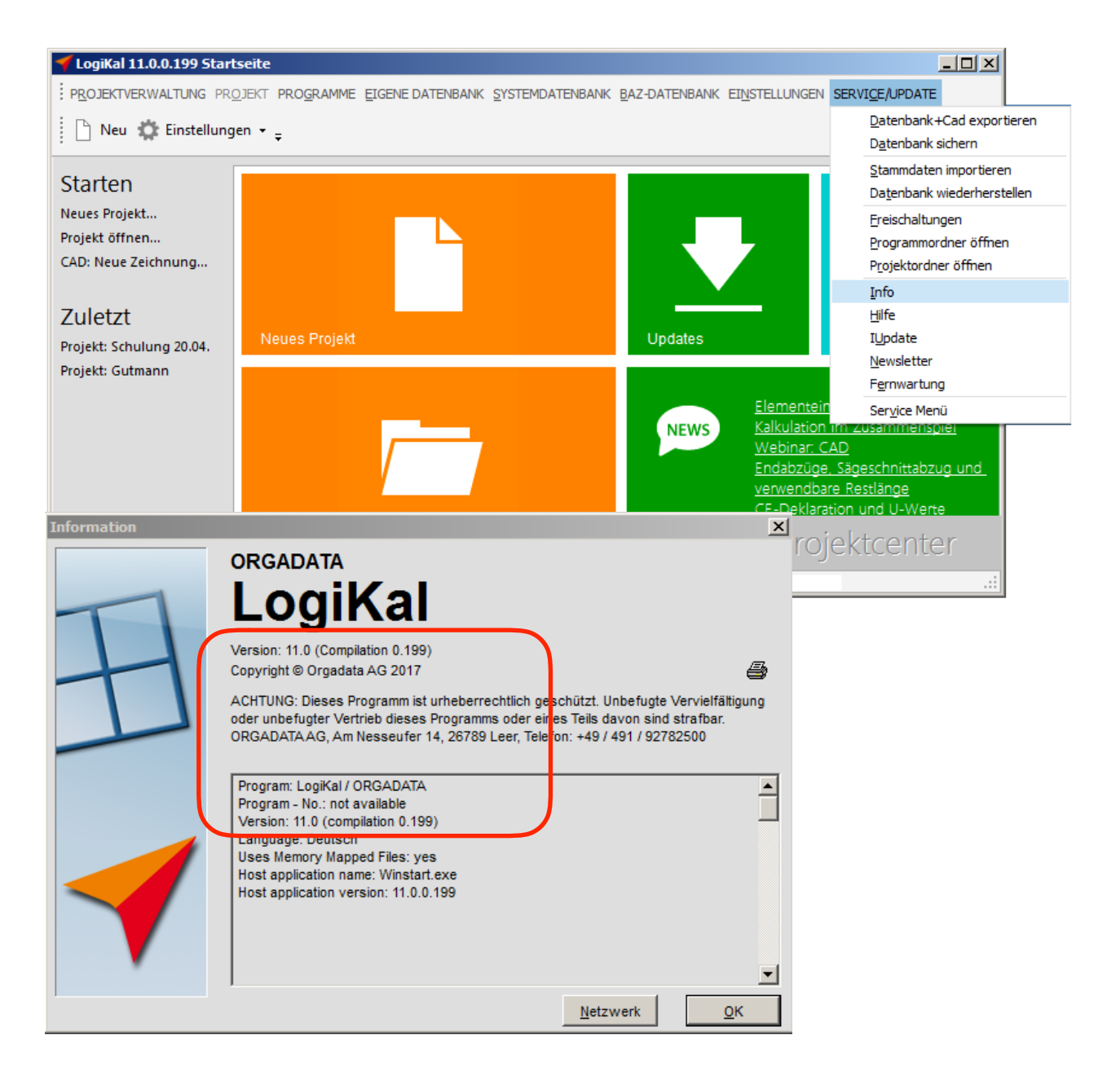

# 2. Einspielung der esco-Preisdaten

## 2.1 Kalkulationsdaten öffnen

Klicken Sie auf der Logikal-Startseite in der Hauptmenüleiste auf:

#### EIGENE DATENBANK / Kalkulation / Daten

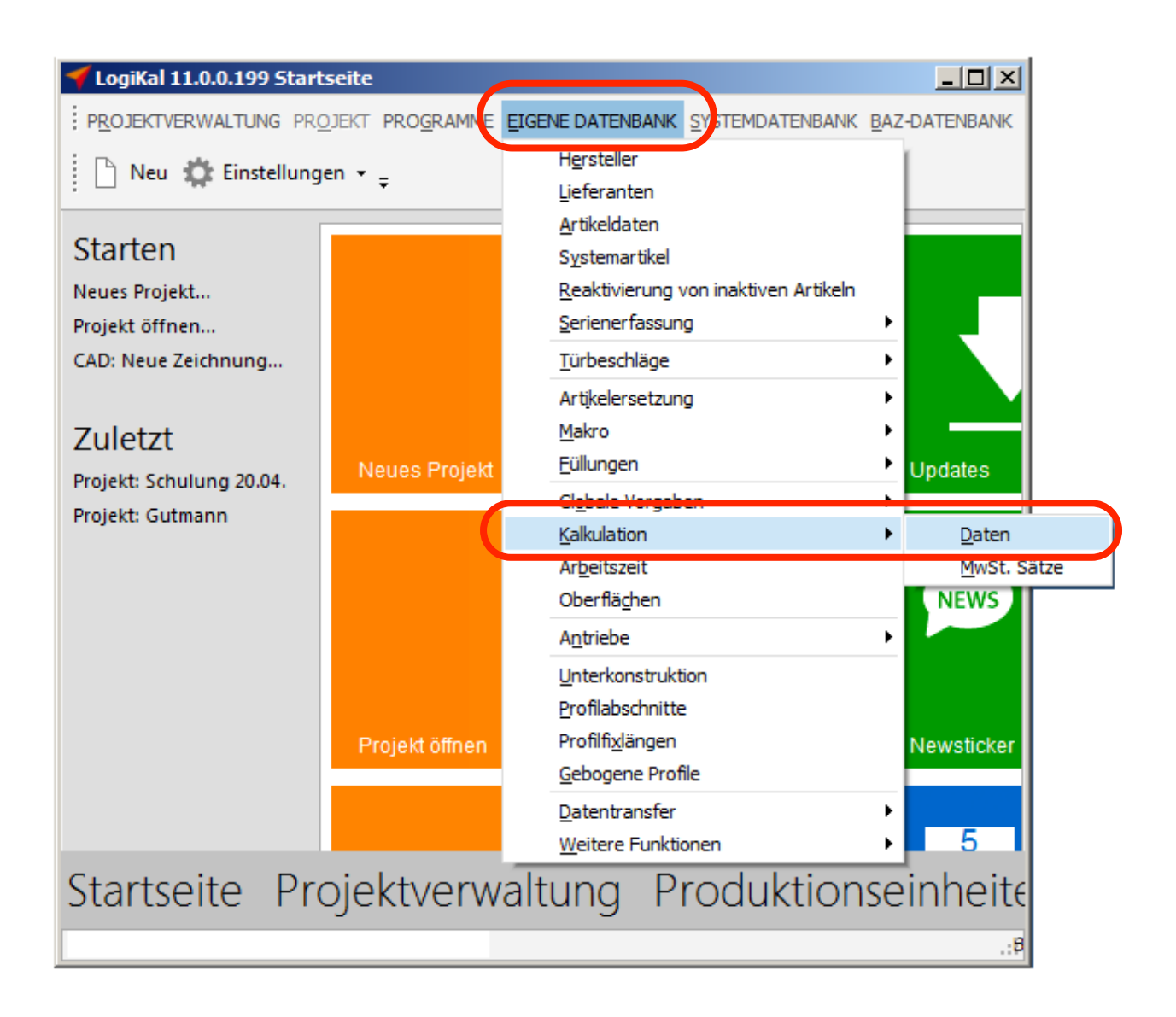

## 2.2 Kalkulation ändern oder neu anlegen

Bei der Einspielung der Kalkulationsdaten können Sie wie folgt verfahren:

#### 2.2.1 Einen bestehenden Kalkulationsdatensatz ändern.

Markieren Sie den "alten" Kalkulationsdatensatz und klicken *Bearbeiten* an.

| Grundsätzliche Kalkulationsdaten<br>Kalkulationsdatensätze<br>Legen Sie für Ihre verschiedenen Kunden individuel | angepasste Kalku | X                                                                                                    |                                                                                                    |
|----------------------------------------------------------------------------------------------------|------------------|----------------------------------------------------------------------------------------------------|----------------------------------------------------------------------------------------------------|
| STANDARD>                                                                                                    | Geschützt        | <u>H</u> inzufügen<br><u>B</u> earbeiten<br><u>K</u> opieren<br><u>L</u> öschen<br>Als Vorgabe<br><u>S</u> chließen | Achtung !!<br>Sofern mehrere aktuelle<br>Kalkulationsdatensätze<br>vorhanden sind, muss in<br><b>jedem</b> einzelnen<br>Kalkulationsdatensatz die<br>Rabattdatei eingelesen werden. |

#### 2.2.2 Einen neuen Kalkulationsdatensatz anlegen.

#### Klicken Sie auf *Hinzufügen*.

Vergeben Sie einen Namen für Ihren neuen Kalkulationsdatensatz und klicken auf OK.

| Grundsätzliche Kalkulationsdaten                                                    | X                                                                  |
|-------------------------------------------------------------------------------------|--------------------------------------------------------------------|
| Kalkulationsdatensätze<br>Legen Sie für Ihre verschiedenen Kunden individuell angep | asste Kalkulationsdatensätze an.                                   |
| Ges                                                                                 | hützt <u>H</u> inzufügen                                           |
| ✓ <standard></standard>                                                             |                                                                    |
|                                                                                     | Kalkulationsdaten 🔀                                                |
|                                                                                     | Geben Sie bitte den Namen für den neuen Kalkulationsdatensatz ein. |
|                                                                                     |                                                                    |
|                                                                                     | Name: Preisdaten_2017_metallbau                                    |
|                                                                                     |                                                                    |
|                                                                                     | <u>OK</u> <u>Abbrechen</u>                                         |

## 2.3 Sonderpreise anlegen

Bestätigen Sie den folgenden Hinweis (Fehlende Einträge...) mit OK.

Die Übersicht der Kalkulationsdaten öffnet sich. Klicken Sie auf Sonderpreise anlegen.

| Kalkulationsdaten " <st< th=""><th>ANDARD&gt;" - Kalkulation</th><th>sdaten</th><th></th><th></th><th>×</th></st<>                                                    | ANDARD>" - Kalkulation                          | sdaten                                                                                                    |                                                                                                    |                                                                                                    | ×                                                                                                    |
|----------------------------------------------------------------------------------------------------|-------------------------------------------------|----------------------------------------------------------------------------------------------------|----------------------------------------------------------------------------------------------------|----------------------------------------------------------------------------------------------------|----------------------------------------------------------------------------------------------------|
| Materialermittlung<br>Profile rollen:<br>Optimierten Verschnitt<br>Alle Restlängen dem V                                                                              | Zweifarbig<br>ermitteln<br>/erschnitt zurechnen | Mengenpreisliste:<br>Schüttartikel verwender<br>Gruppen von Alternativa<br>Auf volle Verpackungser<br>(Zubehör/Beschlag)                                                                                                    | Nie 🔪<br>n<br>artikeln auswählen<br>sinheiten hochrechnen                                                                                                    |                                                                                                    |                                                                                                    |
| Währungen     Diese Maske:     Kalkulation:     Oberflächen Basis:     © m² (Abwicklung)     Preis E6/DB     Preis E0/DB     0,0     Preis E0/DB     0,0     Preis E2 | EUR (Euro)                                      | Kosten/ Steuern<br>Mehrwertsteuer:<br>Verschnitt:<br>Gemeinkosten Material:<br>Gemeinkosten Glas:<br>Gemeinkosten Paneel:<br>Gemeinkosten Löhne:<br>Abdichtung zum Baukörper<br>Geteilte Profile verbinden:<br>Folierung:<br>Sonderkosten/Stück:<br>Vertrieb und Verwaltung<br>Zinsen:<br>Transport: | 19     %       0     %       0     %       0     %       0     %       0     %       0     %       0     %       0,00     EUR/m       0,00     EUR/m       0,00     EUR/m       0,00     EUR       0     %       0     %       0     %       0     % | Löhne<br>Fertigung: 0,(<br>Montage: 0,(<br>Arbeitsvorbereitung: 0,(<br>Demontage: 0,(<br>Gläser<br>Versiegelung:<br>Versiegelung Nass: | Zeitreduzierung       00     EUR/h     0     %       00     EUR/h     0     %       00     EUR/h     0     %       00     EUR/h     0     %       00     EUR/h     0     %       00     EUR/h     0     % |
|                                                                                                    |                                                 | Sonder <u>p</u> reise anlegen                                                                                                    | Zurück                                                                                                    | Weiter                                                                                                    | Abbrechen                                                                                                    |

## 2.4 Preisimport

Die Übersicht der Sonderrabatte für spezielle Artikel öffnet sich. Klicken Sie auf

#### Importieren / Import

| Kalkulationsdaten " | <standard>" - Sonderra</standard> | batte für spezielle | Artikel |         |     |        |               |           | ×          |
|---------------------|-----------------------------------|---------------------|---------|---------|-----|--------|---------------|-----------|------------|
|                     |                                   |                     |         |         |     |        |               |           |            |
| Filter              |                                   |                     |         |         |     |        |               |           |            |
| ▲ Artikel           | Bezeichnung                       | Farbe               | Preis   | Währung |     | Rabatt | Preisklasse   |           |            |
|                     |                                   |                     |         |         |     |        |               |           |            |
|                     |                                   |                     |         |         |     |        |               |           |            |
|                     |                                   |                     |         |         |     |        |               |           |            |
|                     |                                   |                     |         |         |     |        |               |           |            |
|                     |                                   |                     |         |         |     |        |               |           |            |
|                     |                                   |                     |         |         |     |        |               |           |            |
|                     |                                   |                     |         |         |     |        |               |           |            |
|                     |                                   |                     |         |         |     |        |               |           |            |
|                     |                                   |                     |         |         |     |        |               |           |            |
|                     |                                   |                     |         |         |     |        |               |           |            |
| Importieren All     | Löschen                           |                     |         |         |     | Löso   | chen <u>E</u> | earbeiten | linzufügen |
| Alte Preise impor   | tieren                            | One describes and a |         | 7       | a k |        | OK            | Abbrasher |            |
| Aus anderem Da      | tensatz                           | Sondergreise anleg  | en      | Zuruc   | UK  |        | <u>U</u> K    | Apprecher |            |

### 2.5 Datei einfügen

Es öffnet sich das Fenster Sonderpreise importieren.

#### Datei:

Unter Datei klicken Sie auf den Editorknopf, wählen den Speicherort der Preisdatei aus und klicken auf **Öffnen**.

Das Fenster Sonderpreise sollte wie folgt aussehen:

| Sonderpreise importieren [C:\Users\robert                           | .fiedler\Desktop\PL103261-20170504-102010-939.TXT] | × |
|---------------------------------------------------------------------|----------------------------------------------------|---|
| Datei auswählen<br>Wählen Sie bitte die zu importierende Datei aus: |                                                    |   |
|                                                                     |                                                    |   |
| Datei:                                                              | C:\Users\robert.fiedler\Desktop\PL103261-2         |   |
| Dateityp:                                                           | Sonderpreise und Rabatte                           |   |
| Hersteller:                                                         | ESB                                                |   |
|                                                                     |                                                    |   |
|                                                                     |                                                    |   |
|                                                                     |                                                    |   |
|                                                                     | Zurück <u>W</u> eiter Schließen                    |   |

Klicken Sie auf Weiter.

### 2.6 Vorschau Artikel

Es öffnet sich eine Vorschau der Artikel.

Klicken Sie auf Weiter.

| onderpreis     Hinzufügen/Ändern     ESB 18-383635     0.00 EUR       onderpreis     Hinzufügen/Ändern     ESB 10-512478     0.00 EUR       onderpreis     Hinzufügen/Ändern     ESB 10-535192     0.00 EUR       onderpreis     Hinzufügen/Ändern     ESB 30-815347     0.00 EUR       onderpreis     Hinzufügen/Ändern     ESB 30-815348     0.00 EUR       onderpreis     Hinzufügen/Ändern     ESB 30-815348     0.00 EUR | EUR<br>EUR<br>EUR | 0.00 EUR |               |                   | 7 F         |
|----------------------------------------------------------------------------------------------------|-------------------|----------|---------------|-------------------|-------------|
| onderpreis   Hinzufügen/Ändern   ESB 10-512478   0.00 EUR     onderpreis   Hinzufügen/Ändern   ESB 10-535192   0.00 EUR     onderpreis   Hinzufügen/Ändern   ESB 30-815347   0.00 EUR     onderpreis   Hinzufügen/Ändern   ESB 30-815348   0.00 EUR     onderpreis   Hinzufügen/Ändern   ESB 30-815348   0.00 EUR                                                                                                    | EUR<br>EUR        | 0.00 EUD | ESB 18-383635 | Hinzufügen/Ändern | Sonderpreis |
| onderpreis     Hinzufügen/Ändern     ESB 10-535192     0.00 EUR       onderpreis     Hinzufügen/Ändern     ESB 30-815347     0.00 EUR       onderpreis     Hinzufügen/Ändern     ESB 30-815348     0.00 EUR       onderpreis     Hinzufügen/Ändern     ESB 30-815348     0.00 EUR                                                                                                    | EUR               | 0.00 EUR | ESB 10-512478 | Hinzufügen/Ändern | onderpreis  |
| onderpreis Hinzufügen/Ändern ESB 30-815347 0.00 EUR<br>onderpreis Hinzufügen/Ändern ESB 30-815348 0.00 EUR                                                                                                    |                   | 0.00 EUR | ESB 10-535192 | Hinzufügen/Ändern | onderpreis  |
| onderpreis Hinzufügen/Ändern ESB 30-815348 0.00 EUR                                                                                                    | EUR               | 0.00 EUR | ESB 30-815347 | Hinzufügen/Ändern | onderpreis  |
|                                                                                                    | EUR               | 0.00 EUR | ESB 30-815348 | Hinzufügen/Ändern | onderpreis  |
| onderpreis Hinzufugen/Andern ESB 30-815362 0.00 EUR                                                                                                    | EUR               | 0.00 EUR | ESB 30-815362 | Hinzufügen/Ändern | onderpreis  |
| onderpreis Hinzufügen/Ändern ESB 30-815363 0.00 EUR                                                                                                    | EUR               | 0.00 EUR | ESB 30-815363 | Hinzufügen/Ändern | onderpreis  |
| reisklasse Hinzufügen/Ändern ESB 000B 0.00 EUR                                                                                                    | EUR               | 0.00 EUR | ESB 000B      | Hinzufügen/Ändern | reisklasse  |
| reisklasse Hinzufügen/Ändern ESB 000N 0.00 EUR                                                                                                    | EUR               | 0.00 EUR | ESB 000N      | Hinzufügen/Ändern | reisklasse  |
| reisklasse Hinzufügen/Ändern ESB 002B 0.00 EUR                                                                                                    | EUR               | 0.00 EUR | ESB 002B      | Hinzufügen/Ändern | reisklasse  |
|                                                                                                    | <b>F</b>          |          |               | -                 |             |

## 2.7 Daten importieren

Es erschein eine Liste mit den Daten, die importiert werden.

Klicken Sie auf *Importieren*.

| Sonderpreise importieren [C:\Users\r                                                                           | obert.fiedler\Desl                             | ktop\PL103261-2                                | 0170504-102010-                                | 939.TXT]        |
|----------------------------------------------------------------------------------------------------|------------------------------------------------|------------------------------------------------|------------------------------------------------|-----------------|
| Importvorgang starten:<br>Wählen Sie bitte aus welche Sonderpreise<br>wurden nicht in der Datenbank gefunden o | e importiert werden s<br>oder sind ungültig un | ollen. Die in der unte<br>d können deshalb nic | eren Liste aufgeführt<br>cht importiert werden | en Sonderpreise |
| Nummer                                                                                                    | Rabatt                                         | Preis                                          | Währung                                        | <b>▲</b>        |
| ESB 18-383619                                                                                                  |                                                | 0.00 EUR                                       | EUR                                            |                 |
| ✓ ESB 10-512478                                                                                                |                                                | 0.00 EUR                                       | EUR                                            |                 |
| ESB 10-512478                                                                                                  |                                                | 0.00 EUR                                       | EUR                                            |                 |
| ESB 30-815347                                                                                                  |                                                | 0.00 EUR                                       | EUR                                            |                 |
| ESB 30-815348                                                                                                  |                                                | 0.00 EUR                                       | EUR                                            |                 |
| ESB 30-815371                                                                                                  |                                                | 0.00 EUR                                       | EUR                                            |                 |
| ESB 30-814775                                                                                                  |                                                | 0.00 EUR                                       | EUR                                            |                 |
| ESB 30-814782                                                                                                  |                                                | 0.00 EUR                                       | EUR                                            |                 |
| ESB 30-814783                                                                                                  |                                                | 0.00 EUR                                       | EUR                                            |                 |
| ESB 30-814785                                                                                                  |                                                | 0.00 EUR                                       | EUR                                            |                 |
| ESB 30-399914                                                                                                  |                                                | 0.00 EUR                                       | EUR                                            |                 |
| ESB 30-815362                                                                                                  |                                                | 0.00 EUR                                       | EUR                                            | -               |
|                                                                                                    |                                                |                                                |                                                |                 |
| Nummer                                                                                                    | Rabatt                                         | Preis                                          | Währung                                        |                 |
| ESB 002N                                                                                                    |                                                | 0.00 EUR                                       | EUR                                            |                 |
| ESB 003N                                                                                                    |                                                | 0.00 EUR                                       | EUR                                            |                 |
| ESB 005N                                                                                                    |                                                | 0.00 EUR                                       | EUR                                            |                 |
| ESB 102N                                                                                                    |                                                | 0.00 EUR                                       | EUR                                            |                 |
| ESB 103B                                                                                                    |                                                | 0.00 EUR                                       | EUR                                            |                 |
| ESB 103N                                                                                                    |                                                | 0.00 EUR                                       | EUR                                            |                 |
| ESB 104B                                                                                                    |                                                | 0.00 EUR                                       | EUR                                            | ▼               |
|                                                                                                    |                                                |                                                |                                                |                 |
|                                                                                                    | <u>Z</u> u                                     | rück <u>I</u> m                                | nportieren Sc                                  | hließen         |

Die Kalkulationsdaten wurden eingelesen.

## 2.8 Alte Projekte mit neuen Preisen?

Projekte, die vor der Preiseinspielung angelegt wurden, werden nicht automatisch mit den neuen Preise aktualisiert. Diese "alten" Projekte müssen erneut durchkalkuliert werden.

Öffnen Sie Ihr Projekt im Projektcenter, markieren alle zu ändernden Positionen an und klicken auf *Kalkulation*.

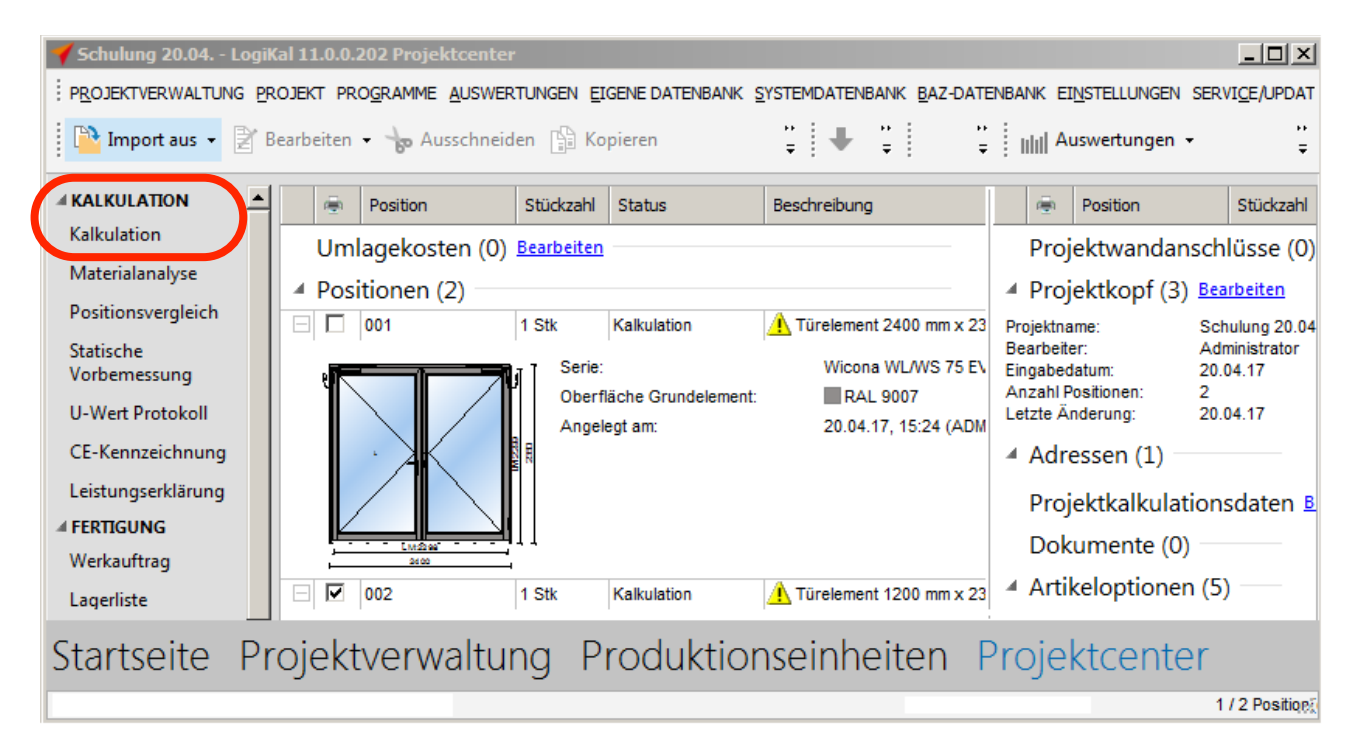

Klicken Sie in den Kalkulationsdaten auf: *Neu laden*. Folgen Sie den Anweisungen.

| Kalkulationsdaten "<                                                                | 5TANDA                           | RD>" - Kalkulat                  | tions           | daten                                                                                                    |                               |                        |                 |                      |      |         |          | ×        |
|-------------------------------------------------------------------------------------|----------------------------------|----------------------------------|-----------------|----------------------------------------------------------------------------------------------------|-------------------------------|------------------------|-----------------|----------------------|------|---------|----------|----------|
| Materialermittlung<br>Profile rollen:<br>Optimierten Verschr<br>Alle Restlängen dem | Zwe<br>nitt ermitte<br>n Verschr | ifarbig<br>ein<br>nitt zurechnen |                 | Mengenpreisliste:<br>Schüttartikel verwende<br>Gruppen von Alternativ<br>Auf volle Verpackungse<br>(Zubehör/Beschlag) | Nie<br>en<br>artike<br>einhei | In auswä<br>iten hochr | hlen<br>rechnen |                      |      |         |          |          |
| Währungen                                                                           |                                  |                                  |                 | Kosten/ Steuern                                                                                                    |                               |                        |                 | Löhne                |      | Zeitreo | luzierun | a        |
| Diese Maske:                                                                        | EUF                              | (Euro)                           |                 | Mehrwertsteuer:                                                                                                    | 1                             | 9                      | %               | Fertigung:           | 0,00 | EUR/h   | 0        | %        |
|                                                                                     |                                  | (Euro)                           |                 | Verschnitt:                                                                                                    | İ                             | )                      | %               | Montage:             | 0,00 | EUR/h   | 0        | %        |
| Kalkulation:                                                                        | EUF                              | R (Euro)                         | $\mathbf{\sim}$ | Gemeinkosten Material:                                                                                                | C                             | )                      | %               | Arbeitsvorbereitung: | 0,00 | EUR/h   | 0        | %        |
|                                                                                     |                                  |                                  |                 | Gemeinkosten Glas:                                                                                                    | C                             | )                      | %               | Demontage:           | 0,00 | EUR/h   | 0        | %        |
|                                                                                     | _                                |                                  |                 | Gemeinkosten Paneel:                                                                                                  | C                             | )                      | %               |                      |      |         |          |          |
| Oberflächen Basis:                                                                  | 🔘 m² (Ui                         | mschr. Re)                       |                 | Gemeinkosten Löhne:                                                                                                   | C                             | )                      | %               |                      |      |         |          |          |
| m² (Abwicklung) (                                                                   | 🔿 kg (Pr                         | ofilgewicht)                     |                 | Abdichtung zum Baukörper                                                                                              | r: 0                          | ,00                    | EUR/m           |                      |      |         |          |          |
| Preis E6/EV1                                                                        | 0,00                             | EUR/m <sup>2</sup>               |                 | Geteilte Profile verbinden:                                                                                           | C                             | ,00                    | EUR/m           |                      |      |         |          |          |
| Preis E6/DB                                                                         | 0,00                             | EUR/m <sup>2</sup>               |                 | Folierung:                                                                                                    | C                             | ,00                    | EUR/m           |                      |      |         |          |          |
| Preis E0/EV1                                                                        | 0,00                             | EUR/m <sup>2</sup>               |                 | Sonderkosten/Stück:                                                                                                   | C                             | ,00                    | EUR             |                      |      |         |          |          |
| Preis E0/DB                                                                         | 0,00                             | EUR/m <sup>2</sup>               |                 | Vertrieb und Verwaltung                                                                                               | C                             | )                      | %               | Gläser               |      |         |          |          |
| Preis E2                                                                            | 0,00                             | EUR/m <sup>2</sup>               |                 | Zinsen:                                                                                                    | C                             | )                      | %               | Versiegelung:        |      | 0,00    | EUR/m    |          |
|                                                                                     |                                  |                                  |                 | Transport:                                                                                                    | C                             | )                      | %               | Versiegelung Nass:   |      | 0,00    | EUR/m    |          |
| Neu laden                                                                           |                                  |                                  | S               | onderpreise anlegen                                                                                                   |                               | Z                      | urück           | Weiter               |      | Abbrec  | hen      | <b>a</b> |
|                                                                                     |                                  |                                  | _               |                                                                                                    |                               |                        |                 |                      |      |         |          |          |

## 2.9 Hilfe

Sollten Sie beim Einspielen Unterstützung benötigen, können Sie sich direkt an den Support von Logikal wenden.

#### Orga-Data-Hotline:

Tel.: 0491-927 82 500 (Montags-Freitag 8.30-12.00 und 13.30-17.00 Uhr)

email: support@orgadata.com